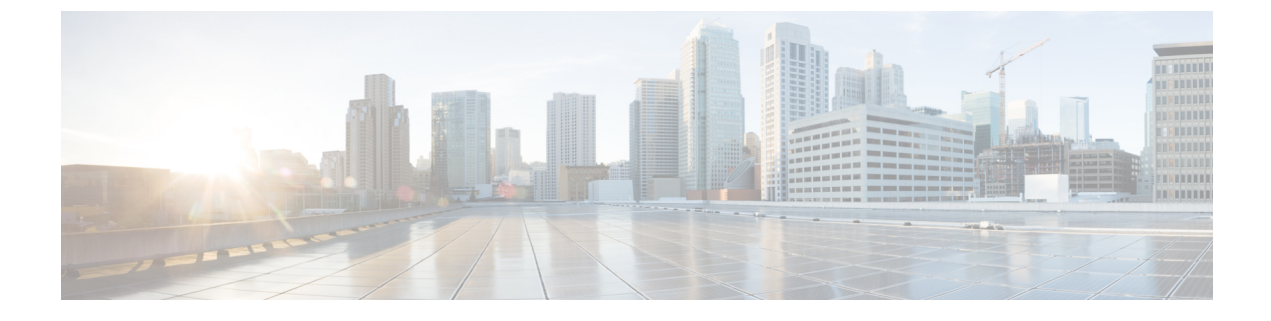

## **Restarting Cisco UCS Director**

This chapter contains the following sections:

• Restarting Cisco UCS Director, page 1

## **Restarting Cisco UCS Director**

If you see errors after installing Cisco UCS Director, log in to the Secure Shell (SSH) client and verify whether services are running or not.

Step 1Log in to the Cisco UCS Director VM console with the shelladmin user credentials:<br/>If this is the first time you have logged into the ShellAdmin after deployment, you will be prompted to change the default<br/>password.

- **Step 2** To display the status of all services, choose Display services status. If this option is not available, you can use SSH to restart the services.
- **Step 3** Verify that the following services appear:
  - 1. broker
  - 2. controller
  - 3. eventmgr
  - 4. idaccessmgr
  - 5. inframgr
  - 6. websock
  - 7. tomcat
  - 8. flashpolicyd
  - 9. mysqld
  - 10. infradb

**Note** Services that start in the background do not appear in the window.

1

Step 4 Choose Stop services.

**Step 5** To verify that all services are stopped, choose Display services status.

**Step 6** To restart services, choose Start services.